# Nexus 9000 Cloud Scale ASIC (Tahoe) NX-OS ELAM

### Contents

Introduction Hardware aplicável Procedimento de ELAM do Nexus Tahoe ASIC Topologia Etapa 1 - Verificar ASIC, Slice e SrcId da porta Etapa 2 - Conectar ao módulo Etapa 3 - Entrar no modo de configuração ELAM e especificar o ASIC correto da Etapa 1 Etapa 4 - Configurar o gatilho ELAM Etapa 5 - Definir os disparadores ELAM usando SRC e DEST IP

Etapa 6 - Iniciar o ELAM Etapa 7 - Verificar se o ELAM foi acionado e, em seguida, rever os resultados Exibindo resultados de ELAM para versões NX-OS anteriores à 7.0(3)I5(2) ELAM encapsulado VXLAN: Configuração ELAM após NX-OS 7.0(3)I7(2)

#### Introduction

Este documento descreve as etapas usadas para executar**m um ELAM (Embedded Logic An)**alyzer Module) em uma série de módulos Cisco Nexus 9000 CloudScale ASIC, abrange as saídas mais relevantes e descreve como interpretar os resultados.

Tip: Consulte o documento ELAM Overview para obter uma visão geral sobre ELAM.

#### Hardware aplicável

O procedimento abordado neste documento é aplicável somente ao seguinte hardware:

| N9K-C93180YC-<br>EX | N9K-C92304QC        |
|---------------------|---------------------|
| N9K-X9736C-EX       | N9K-C92300YC        |
| N9K-C93108TC-<br>EX | N9K-X9788TC-FX      |
| N9K-X9732C-EX       | N9K-X97284YC-<br>FX |
| N9K-X97160YC-<br>EX | N9K-C93180YC-<br>FX |

N9K-C93108TC-N9K-C93180LC-EX FX N9K-C9348GC-N9K-C92160YC-X FXP N9K-C9272Q N9K-X9732C-FX N9K-C9236C N9K-C933C-FX2 N9K-C93240YC-N9K-C93300YC-FX2 FX2 N9K-C9364C N9K-C933C

#### Procedimento de ELAM do Nexus Tahoe ASIC

Topologia

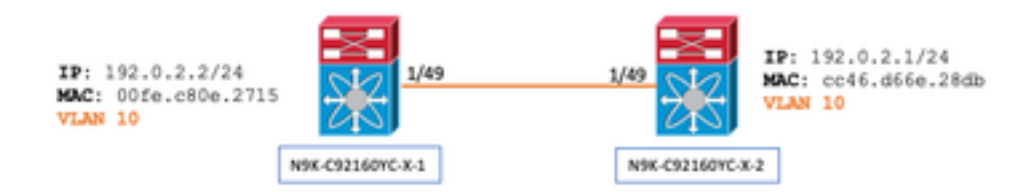

Etapa 1 - Verificar ASIC, Slice e SrcId da porta

```
N9K-C92160YC-X-2# show hardware internal tah interface e1/49

IfIndex: 436232192

DstIndex: 5952

IfType: 26

Asic: 0 <<<<<<< Asic: 0

AsicPort: 56

SrcId: 48 <<<<<< Slice: 1 <<<<<< PortOnSlice: 24
```

## Caution: O ELAM deve ser usado somente em uma janela de terminal, pois você mantém o conteúdo global para cada fatia, lu-a2d, etc.

Por exemplo, um canal de porta (PO) pode ter dois links, Eth 1/53, que corresponde à fatia 0 e Eth 1/54, que corresponde à fatia 1. Configurar o ELAM em duas janelas de terminal separadas por vez para as diferentes fatias não ajudará, uma vez que a última fatia (por exemplo, fatia 1) substituirá a primeira (fatia 0), terminando obtendo o mesmo resultado em ambas as janelas de terminal.

Você pode verificar essas informações duas vezes por meio de:

```
N9K-C92160YC-X-2# show system internal ethpm info interface e1/49 | i i src
IF_STATIC_INFO: port_name=Ethernet1/49,if_index:0x1a006000,ltl=5952,slot=0,
nxos_port=192,dmod=1,dpid=56,
unit=0,queue=65535,xbar_unitbmp=0x0,ns_pid=255,slice_num=1,port_on_slice=24,src_id=48
```

Etapa 2 - Conectar ao módulo

```
N9K-C92160YC-X-2# attach mod 1
Etapa 3 - Entrar no modo de configuração ELAM e especificar o ASIC correto da Etapa 1
```

module-1# debug platform internal tah elam asic 0 Etapa 4 - Configurar o gatilho ELAM

Note: Há muitas opções que você pode especificar aqui, dependendo do pacote/fluxo que está sendo capturado

module-1(TAH-elam)# trigger init asic 0 slice 1 lu-a2d 1 in-select 6 out-select 0 use-src-id 48

Tip:

- Se as portas de entrada e saída estiverem em fatias diferentes no mesmo ASIC, então o ELAM na fatia de saída não capturará o pacote de saída porque o pacote não passará pelos blocos LUX na fatia de saída e, portanto, ignorará o ELAM.
- lu-a2d 0 é usado para ELAM reverso, onde o disparador é baseado no resultado e lu-a2d 1 é usado para ELAM, onde o disparador é baseado em atributos de pacote
- Use sempre 6 para in-select e 0 para out-select

aviso: Não use 0 após lu-a2d, pois isso pode travar o switch - consulte CSCvd64106 para obter mais detalhes

#### Etapa 5 - Definir os disparadores ELAM usando SRC e DEST IP

Neste exemplo, nosso IP de origem é 192.0.2.2 e o IP de destino é 192.0.2.1 como visto abaixo:

module-1(TAH-elam-insel6)# reset

module-1(TAH-elam-insel6)# set outer ipv4 dst\_ip 192.0.2.1 src\_ip 192.0.2.2

Note: Certifique-se de "reiniciar", pois o comando "definir" prevalecerá em todos os ELAMs e poderá fazer com que ele não dispare nem gire em campos inesperados.

Etapa 6 - Iniciar o ELAM

#### Etapa 7 - Verificar se o ELAM foi acionado e, em seguida, rever os resultados

Nota: Começando com o NX-OS 7.0(3)I5(2) e posterior, há uma breve versão do relatório ELAM como visto abaixo. Se você estiver executando antes de 7.0(3)I5(2); continue com "Visualizando resultados do ELAM...". seção.

module-1(TAH-elam-insel6)# report

```
SUGARBOWL ELAM REPORT SUMMARY
slot - 1, asic - 1, slice - 1
```

Incoming Interface: Eth1/49
Src Idx : 0xd, Src BD : 10
Outgoing Interface Info: dmod 1, dpid 14
Dst Idx : 0x602, Dst BD : 10

Packet Type: IPv4

```
Dst MAC address: CC:46:D6:6E:28:DB Src MAC address: 00:FE:C8:0E:27:15
.1q Tag0 VLAN: 10, cos = 0x0
```

```
Dst IPv4 address: 192.0.2.1 Src IPv4 address: 192.0.2.2
```

```
Ver = 4, DSCP = 0, Don't Fragment = 0
Proto = 1, TTL = 64, More Fragments = 0
Hdr len = 20, Pkt len = 84, Checksum = 0x667f
L4 Protocol : 1
```

```
ICMP type : 0
ICMP code : 0
Drop Info:
```

LUA: LUB: LUC: LUD:

```
Final Drops:
```

- A CLI "report detail" fornecerá uma saída mais detalhada descrita na seção posterior. Essa também é a saída padrão em versões mais antigas.
- O Dst ldx é o niv\_idx da interface de saída. Isso pode ser verificado e/ou referenciado com "show hardware internal tah interface ex/y" | i niv"
- O dmod e o dpid correspondem à interface de saída. Isso pode ser verificado com "show system internal ethpm info int ex/y | i dpid"

## • Além disso, "**show interface hardware-mapping**" pode ser usado para validar o dmod/dpid. **NOTAS:**

1. Quando se trata de confirmar se o pacote está realmente sendo descartado, o campo **"Descartes finais"** é o **ÚNICO** a ser considerado. Em outras palavras, embora você possa ver exceções em outros campos, como LUA/B/C/D, isso *não significa necessariamente* que o pacote está sendo descartado. Revise essa saída cuidadosamente (discuta com o TAC conforme necessário).

2. O tráfego direcionado para a CPU terá o sinalizador sup\_hit definido (detalhe do relatório) | grep sup\_hit).

- Você pode decodificar o motivo usando 'show system internal access-list sup-redirect-stats all' e correspondendo ao índice sup
- Verifique se o 'modo de roteamento do sistema correto' está configurado (show system routing mode) De acordo com as diretrizes e limitações documentadas em <u>Considerações para a Implantação de VXLAN</u> O "System Routing Mode: template-vxlan-scale" não se aplica ao Cisco NX-OS versão 7.0(3)I5(2) e posterior.Ao usar o VXLAN BGP EVPN em combinação com o Cisco NX-OS versão 7.0(3)I4(x) ou o NX-OS versão 7.0(3)I5(1), o "Modo de roteamento do sistema: template-vxlan-scale" é necessário nas seguintes plataformas de hardware:Switches Cisco Nexus 9300-EXSwitches Cisco Nexus 9500 com placas de linha X9700-EXA alteração do "System Routing Mode" (Modo de roteamento do sistema) requer um recarregamento do switch.

Exemplo de tráfego que está passando por CPU punt:

```
module-1(TAH-elam-insel6)# report
SUGARBOWL ELAM REPORT SUMMARY
Incoming Interface: Eth1/3
Src Idx : 0x9, Src BD : 23
Outgoing Interface Info: dmod 1, dpid 72
Dst Idx : 0x601, Dst BD : 802
Packet Type: IPv4
Dst MAC address: B0:8B:CF:A3:D0:4B
Src MAC address: 00:10:DB:FF:10:00
.1q Tag0 VLAN: 23, \cos = 0x0
Dst IPv4 address: 192.0.2.1
Src IPv4 address: 192.0.2.2
Ver = 4, DSCP = 2, Don't Fragment = 1
Proto = 6, TTL = 49, More Fragments = 0
Hdr len = 20, Pkt len = 60, Checksum = 0x63c3
L4 Protocol : 6
TCP Dst Port : 80
TCP Src Port : 46340
Sup hit: 1, Sup Idx : 2720 <<---- CPU punt, use below CLI to resolve the meaning of Sup Idx
Drop Info:
_____
LUA:
LUB:
LUC:
LUD:
Final Drops:
```

```
# show system internal access-list sup-redirect-stats all | grep 2720 2720 copp-system-p-acl-
http 63
```

Exibindo resultados de ELAM para versões NX-OS anteriores à 7.0(3)I5(2)

+ Isso tem um cabeçalho dot1q?

```
module-1(TAH-elam-insel6)# report | grep pr_lu_vec_l2v.qtag0 GBL_C++: [MSG] pr_lu_vec_l2v.qtag0_vld:
0x1 << dot1q yes? 0x1 GBL_C++: [MSG] pr_lu_vec_l2v.qtag0_cos: 0x0 GBL_C++: [MSG]
pr_lu_vec_l2v.qtag0_de: 0x0 GBL_C++: [MSG] pr_lu_vec_l2v.qtag0_vlan: 0xA << vL 10
+ Verificar VLAN:
```

| module-1(TAH                                                         | I-elam-insel6)# <b>r</b> | port   grep -1 fpx_lookup_vec.lkup.macsakey.key.fid                           |
|----------------------------------------------------------------------|--------------------------|-------------------------------------------------------------------------------|
| GBL_C++:                                                             | [MSG]                    | <pre>fpx_lookup_vec.lkup.macsakey.key.vld: 0x1</pre>                          |
| GBL_C++:                                                             | [MSG]                    | <pre>fpx_lookup_vec.lkup.macsakey.key.fid_type: 0x0</pre>                     |
| GBL_C++:                                                             | [MSG]                    | <pre>fpx_lookup_vec.lkup.macsakey.key.fid_vld: 0x0</pre>                      |
| GBL_C++:                                                             | [MSG]                    | <pre>fpx_lookup_vec.lkup.macsakey.key.fid: 0xA &lt;&lt; dec 0xa = VL 10</pre> |
| GBL_C++:                                                             | [MSG]                    | <pre>fpx_lookup_vec.lkup.macsakey.key.mac: 0xFEC80E2715</pre>                 |
| + Verifique o SRC MAC (você também pode ver isso na etapa anterior): |                          |                                                                               |

| module-1(TAH-elam-insel6)# report   grep -i fpx_lookup_vec.lkup.macsakey.key.mac |                 |                                                  |                                |  |
|----------------------------------------------------------------------------------|-----------------|--------------------------------------------------|--------------------------------|--|
| GBL_C++:                                                                         | [MSG]           | <pre>fpx_lookup_vec.lkup.macsakey.key.mac:</pre> | 0xFEC80E2715 << 00fe.c80e.2715 |  |
| GBL_C++:                                                                         | [MSG]           | <pre>fpx_lookup_vec.lkup.macsakey.key.mac:</pre> | 0xFEC80E2715                   |  |
| GBL_C++:                                                                         | [MSG]           | <pre>fpx_lookup_vec.lkup.macsakey.key.mac:</pre> | 0xFEC80E2715                   |  |
| GBL_C++:                                                                         | [MSG]           | <pre>fpx_lookup_vec.lkup.macsakey.key.mac:</pre> | 0xFEC80E2715                   |  |
| GBL_C++:                                                                         | [MSG]           | <pre>fpx_lookup_vec.lkup.macsakey.key.mac:</pre> | 0xFEC80E2715                   |  |
| + Este é um                                                                      | novo aprendizad | o?                                               |                                |  |

| module-1(TA | H-elam-ins | el6)# report   grep -1 fpx_lookup_vec.sa_notify_info                                             |
|-------------|------------|--------------------------------------------------------------------------------------------------|
| GBL_C++:    | [MSG]      | <pre>fpx_lookup_vec.lkup.ptvec.misc1.tcp_flags: 0x0</pre>                                        |
| GBL_C++:    | [MSG]      | <pre>fpx_lookup_vec.sa_notify_info: 0x5200000C060</pre>                                          |
| GBL_C++:    | [MSG] fpx  | <pre>x_lookup_vec.sa_notify_info.enable: 0x0 &lt;&lt; This will be set to 0x1 for learning</pre> |
| to happen   |            |                                                                                                  |
| GBL_C++:    | [MSG]      | fpx_lookup_vec.sa_notify_info.conv_learn_only: 0x0                                               |

+ Verifique o IP SRC e DST:

#### + Verifique seu SRC\_ID de entrada:

```
module-1(TAH-elam-insel6)# report | egrep SRC
GBL_C++: [MSG] SRCID: 0x30
```

+ Se o ELAM não disparar, ele terá a seguinte aparência:

module-1(TAH-elam-insel6)# report
GBL\_C++: [MSG] tahusd\_elam\_wrapper\_report:27d:asic type 5 inst 0 slice 1 a\_to\_d 1 insel 6
outsel 0
GBL\_C++: [MSG] Inside tahusd\_elam\_wrapper\_dav\_report
GBL\_C++: [MSG] ELAM not yet triggered <<<<<</pre>

#### ELAM encapsulado VXLAN:

Como os pacotes VXLAN seriam encapsulados, o ELAM precisa ser disparado no cabeçalho INNER ao contrário do cabeçalho OUTER - Veja o exemplo abaixo para um quadro ARP:

module-1# debug platform internal tah elam asic 0
module-1(TAH-elam)# trigger init asic 0 slice 1 in-select 7 out-select 0 use-src-id 48
module-1(TAH-elam-insel7)# reset
module-1(TAH-elam-insel7)# set inner arp source-ip-addr 192.0.2.2 target-ip-addr 192.0.2.1
module-1(TAH-elam-insel7)# start
module-1(TAH-elam-insel7)# report

#### Configuração ELAM após NX-OS 7.0(3)I7(2)

Após o NX-OS 7.0(3)I7(2), o ELAM pode agora ser disparado globalmente sem especificar o ASIC ou o número da fatia para facilitar - Veja o exemplo abaixo:

Nexus-9K# debug platform internal tah elam Nexus-9K(TAH-elam)# trigger init Nexus-9K(TAH-elam-insel6)# reset Nexus-9K(TAH-elam-insel6)# set outer ipv4 dst\_ip 192.0.2.1 src\_ip 192.0.2.2 Nexus-9K(TAH-elam-insel6)# start Nexus-9K(TAH-elam-insel6)# report